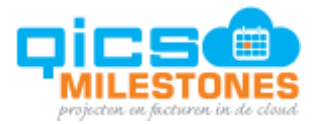

# Handleiding Planningsmodule

| Documentnr | : | Versie 2020-01 |
|------------|---|----------------|
| Auteur     | : | Eddy Plasier   |
| Datum      | : | 31-01-2020     |

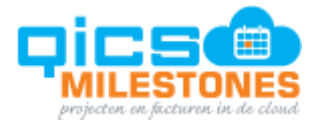

# Inhoud

| 1.   | Planning in QicsMilestones       | 3  |
|------|----------------------------------|----|
| 1.1. | Inleiding                        | 3  |
| 1.2. | Schermuitleg                     | 3  |
| 1.3. | Scherminstellingen               | 11 |
| 1.4. | Een nieuwe planning maken        | 12 |
| 1.5. | Een planning aanpassen           | 16 |
| 1.6. | Een planning verwijderen         | 17 |
| 1.7. | Planning importeren in weekstaat | 18 |
| 1.8. | Plannen vanuit een project       | 20 |
| 1.9. | Binnenkort: Forecasten           | 25 |

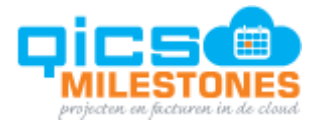

# **1. Planning in QicsMilestones**

# 1.1. Inleiding

Vanaf 14 februari 2020 is de planningsmodule in de HTML-versie van QicsMilestones beschikbaar. Hiermee koppelen we alle onderdelen van het proces van het maken van een capaciteitsplanning, het budgetteren, urenregistratie en facturen aan elkaar tot één totaaloplossing.

In dit hoofdstuk beschrijven we de werking van de planningsmodule en geven we aan welke functionaliteiten het bevat. We laten tevens zien welke functionaliteiten in momenteel ontwikkeling zijn en binnenkort aan deze planningsmodule worden toegevoegd.

# 1.2. Schermuitleg

## Navigeren naar de capaciteitsplanning

Kies in het menu de optie 'Capaciteitsplanning'. U komt in het scherm waarin u werkzaamheden kunt toewijzen aan medewerkers. De capaciteitsplanning geeft u de volgende inzichten over uw medewerkers:

- Wie werkt aan welke werkzaamheden?
- Wie heeft nog ruimte?

**Totaaloverzicht** 

• Wie heeft te weinig of geen ruimte?

|             | Matterclass 2019 + 002_T Accountancy B.V. Toekomst + Capacitetsplanning 🗘 🐵 🔿 🔤 😦 🖄 |                                                |        |               |               |               |               |                |                |                |            |
|-------------|-------------------------------------------------------------------------------------|------------------------------------------------|--------|---------------|---------------|---------------|---------------|----------------|----------------|----------------|------------|
| »           | $\oplus$                                                                            |                                                |        |               | Altijd tonen  | • Weken       | • van         | Huidige week 🔹 | startend op    | 0 Weken        | • Q Żoeken |
| ක           | 0                                                                                   | ∏x Teams Administratie & eargiftes × Toevoegen |        |               |               |               |               |                |                |                |            |
| 2           | \$                                                                                  | Naam Projectnaam Budgetnaam                    | Totaal | W5 (27-01-20) | W6 (03-02-20) | W7 (10-02-20) | W8 (17-02-20) | W9 (24-02-20)  | W10 (02-03-20) | W11 (09-03-20) |            |
| s           |                                                                                     |                                                | 542.00 | 110.00        | 152,00        | 136.00        | 112.00        | 16.00          | 8.00           | 8.00           |            |
|             | •                                                                                   | O Berry Cigno     28 uren per week             | 128,00 | 32,00         | 32,00         | 32,00         | 32,00         | 0,00           | 0,00           | 0,00           | *          |
| en<br>En    | •                                                                                   | Ciska Glasbergen     40 uren per week          | 128.00 | 22.00         | 32.00         | 42.00         | 16.00         | 8.00           | 4.00           | 4.00           |            |
| 5           | •                                                                                   | 3 Dennis Maat     24 uren per week             | 84,00  | 12.00         | 24,00         | 24,00         | 24,00         | 0.00           | 0.00           | 0,00           |            |
| ÷           | •                                                                                   | 1 Eddy de Vreugd     36 uren per week          | 128,00 | 32,00         | 32,00         | 32,00         | 32,00         | 0,00           | 0,00           | 0,00           |            |
| 2           | •                                                                                   | S Fons de Vries<br>32 uren per week            | 44,00  | 8,00          | 20.00         | 0.00          | 4.00          | 4.00           | 4.00           | 4.00           |            |
| स<br>इन्द्र | •                                                                                   | 4 joost Appel<br>40 uren per week              | 0.00   | 0.00          | 0.00          | 0.00          | 0.00          | 0.00           | 0.00           | 0.00           |            |
| =•=<br>1∔1  | •                                                                                   | 9 Ron de Langen     35 uren per week           | 30,00  | 4,00          | 12,00         | 6,00          | 4,00          | 4,00           | 0.00           | 0,00           |            |

Het scherm capaciteitsplanning geeft u direct inzicht in onder- of overcapaciteit. De blauwe balken geven aan in hoeverre een persoon in een bepaalde week is volgepland.

De lengte van de balk geeft de verhouding weer tussen de beschikbare uren en de geplande uren. Dit wordt weergegeven op basis van het aantal normuren per medewerker. Als de blauwe balk 100% van de breedte van de cel beslaat, is er in die week dus geen beschikbaarheid meer. Wanneer een waarde in een cel rood is, betekent dit dat er meer uren gepland zijn dan dat er volgens de normuren beschikbaar zijn.

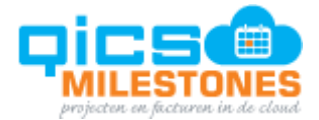

U ziet de blauwe balk - en daarmee de beschikbare capaciteit - op de volgende niveaus:

- Per medewerker per week. Dit zijn de 'cellen' op het scherm.
- Per medewerker over de geselecteerde periode. Dit is zichtbaar in de kolom 'totaal' op medewerker-niveau.
- Totaal in de geselecteerde periode voor de geselecteerde medewerkers. Dit ziet u bovenaan in de kolom 'totaal'.
- Totaal per week voor de geselecteerde medewerkers. Dit wordt bovenaan weergegeven, in de kolomkoppen waar de weken in vermeld staan.

**Opmerking**: in een volgende release wordt de kleur van de balk instelbaar per artikelgroep. U kunt dan bijvoorbeeld ingeplande 'vakantie' een andere kleur geven dan declarabele werkzaamheden.

|    | Mastero  | lass 20      | 19 🗸                   | 002_T Ac            | countanc | y B.V. Toekomst 👻 | Capacit | eitsplanning |  |
|----|----------|--------------|------------------------|---------------------|----------|-------------------|---------|--------------|--|
| »  | $\oplus$ | Ľ            |                        |                     |          |                   |         |              |  |
| 命  | 63       | $\mathbb{X}$ | 2+                     | 2                   | Teams    | Advies × Toev     | oegen   |              |  |
| ₽  | \$       |              | Naam                   |                     |          | Budgetnaam        |         | Projectnaam  |  |
| J> |          | [            |                        |                     |          |                   |         |              |  |
| 문  | •        | •            | 0 Berry 0<br>28 uren p | ligno<br>er week    |          |                   |         |              |  |
| Þ  | •        |              | 2 Ciska G              | ilasberge           | en .     |                   |         |              |  |
| ₽  |          |              | 40 uren p              | er week             |          |                   |         |              |  |
| Ê  | •        |              | 3 Dennis<br>24 uren p  | Maat<br>er week     |          |                   |         |              |  |
| ⇒  | •        |              | 1 Eddy d<br>36 uren p  | e Vreugd<br>er week | I        |                   |         |              |  |
| -d | •        | -            | 5 Fons de<br>32 uren p | e Vries<br>er week  |          |                   |         |              |  |
| Ā  |          |              |                        |                     |          |                   |         |              |  |

#### Menubalk linksboven

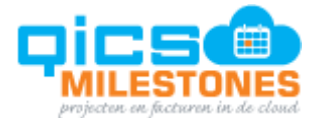

De betekenis van de functies is:

| Functie                                                | Actie                                                                    |  |  |  |  |
|--------------------------------------------------------|--------------------------------------------------------------------------|--|--|--|--|
| Nieuw                                                  | Voeg een nieuwe planning toe                                             |  |  |  |  |
| Openen                                                 | Open een planningsregel om inzicht te krijgen in de belangrijkste velden |  |  |  |  |
| Verwijderen Verwijder een geselecteerde planningsregel |                                                                          |  |  |  |  |
| Verversen                                              | Laad de data opnieuw                                                     |  |  |  |  |
| Filter aan /<br>uitzetten                              | Zet regels aan of uit met deze filtervelden                              |  |  |  |  |
| Medewerkers<br>toevoegen                               | Voeg medewerkers toe aan dit planningsscherm                             |  |  |  |  |
| Medewerkers<br>verwijderen                             | Verwijder geselecteerde medewerkers                                      |  |  |  |  |
| Team toevoegen                                         | Voeg teams toe aan dit planningsscherm                                   |  |  |  |  |
| Team verwijderen                                       | Verwijder een specifiek team van dit planningsscherm met het kruisje.    |  |  |  |  |

#### Menubalk rechtsboven

|              |     |       |       | Ô            | ۲ | Ο   | ⊠ <sub>21</sub> | ? |
|--------------|-----|-------|-------|--------------|---|-----|-----------------|---|
| Altijd tonen | 8 🕶 | Weken | ▼ var | Huidige week | • | Q : | Zoeken          |   |
|              |     |       |       |              |   |     |                 |   |

## De betekenis van de functies is:

| Functie       | Actie                                                                                                    |
|---------------|----------------------------------------------------------------------------------------------------|
| Altijd tonen  | Toon het aantal dagen, weken of maanden. Kies maximaal een periode van 365 dagen                                               |
| Tijdsinterval | Kies hier of u dagen, weken of maanden vooruit wilt kijken. Het scherm toont de planning overigens altijd in blokken van weken |
| Vanaf waar    | Kies 'huidige week' of een specifieke datum                                                                                    |

Gebruik het veld 'zoeken' rechtsboven om een specifieke waarde in de getoonde planning op te zoeken. Als u daar bijvoorbeeld 'verlof' invult, ziet u alleen de planningen van het project 'verlof/TvT':

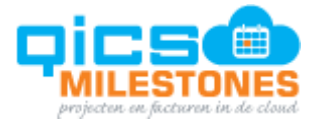

| »         | $\oplus$ |                                        |                      |              |        |               |               | Altijd tonen  | 8 • Weker     | n • van       | Datum         | 16-01-20      | Q veri         | of ×           |
|-----------|----------|----------------------------------------|----------------------|--------------|--------|---------------|---------------|---------------|---------------|---------------|---------------|---------------|----------------|----------------|
| ۵         | 0        | िर्फ ८ू- ८ू₀ Tean                      | ns Advies × Toevoege | n            |        |               |               |               |               |               |               |               |                |                |
| ₽         | I        | Naam                                   | Budgetnaam           | Projectnaam  | Totaal | W3 (13-01-20) | W4 (20-01-20) | W5 (27-01-20) | W6 (03-02-20) | W7 (10-02-20) | W8 (17-02-20) | W9 (24-02-20) | W10 (02-03-20) | W11 (09-03-20) |
| s         |          |                                        |                      |              | 112.00 | 0,00          | 0,00          | 0,00          | 24,00         | 64,00         | 24,00         | 0,00          | 0,00           | 0,00           |
| 8         | *        | O Berry Cigno     28 uren per week     |                      |              | 0.00   | 0.00          | 0.00          | 0.00          | 0,00          | 0,00          | 0.00          | 0.00          | 0.00           | 0.00           |
|           | *        | 2 Ciska Glasbergen<br>40 uren per week |                      |              | 40.00  | 0.00          | 0.00          | 0.00          | 0.00          | 40.00         | 0.00          | 0.00          | 0.00           | 0.00           |
| 6         |          | Ski vakantie                           | Vakantie/Verlof      | Verlof / TvT | 40,00  | 0,00          | 0,00          | 0,00          | 0,00          | 40,00         | 0,00          | 0,00          | 0,00           | 0,00           |
| ⇒         | *        | 3 Dennis Maat<br>24 uren per week      |                      |              | 72,00  | 0,00          | 0,00          | 0,00          | 24,00         | 24,00         | 24,00         | 0,00          | 0,00           | 0,00           |
| 행         |          | Vakantie Brazilie                      | Vakantie/Verlof      | Verlof / TVT | 72.00  | 0.00          | 0.00          | 0.00          | 24.00         | 24.00         | 24.00         | 0.00          | 0.00           | 0.00           |
| ≙ē<br>†↓† | *        | 1 Eddy de Vreugd<br>36 uren per week   |                      |              | 0.00   | 0.00          | 0.00          | 0.00          | 0.00          | 0.00          | 0.00          | 0.00          | 0.00           | 0.00           |
|           | *        | 5 Fons de Vries<br>32 uren per week    |                      |              | 0.00   | 0.00          | 0.00          | 0.00          | 0.00          | 0.00          | 0.00          | 0.00          | 0.00           | 0.00           |

#### Normuren invoeren

Om medewerkers in te plannen, moeten er normuren zijn ingevuld.

Klik op een medewerker. Klik vervolgens op 'Werkrooster'.

U ziet het aantal 'contacturen' en aantal 'normuren'.

Pas het aantal uren aan in de velden onder 'normuren om in te stellen hoeveel uren er maximaal mogen worden ingepland. Wanneer er meer uren dan deze normuren worden ingepland, zullen die uren een rode kleur krijgen in het overzicht.

Voer een aantal in bij de normuren dat kleiner is dan het aantal contracturen, of vul een aantal in dat gelijk is aan het aantal contracturen.

Wilt u medewerkers plannen die geen contracturen en dus geen normuren hebben, vul dan bij normuren 0 in.

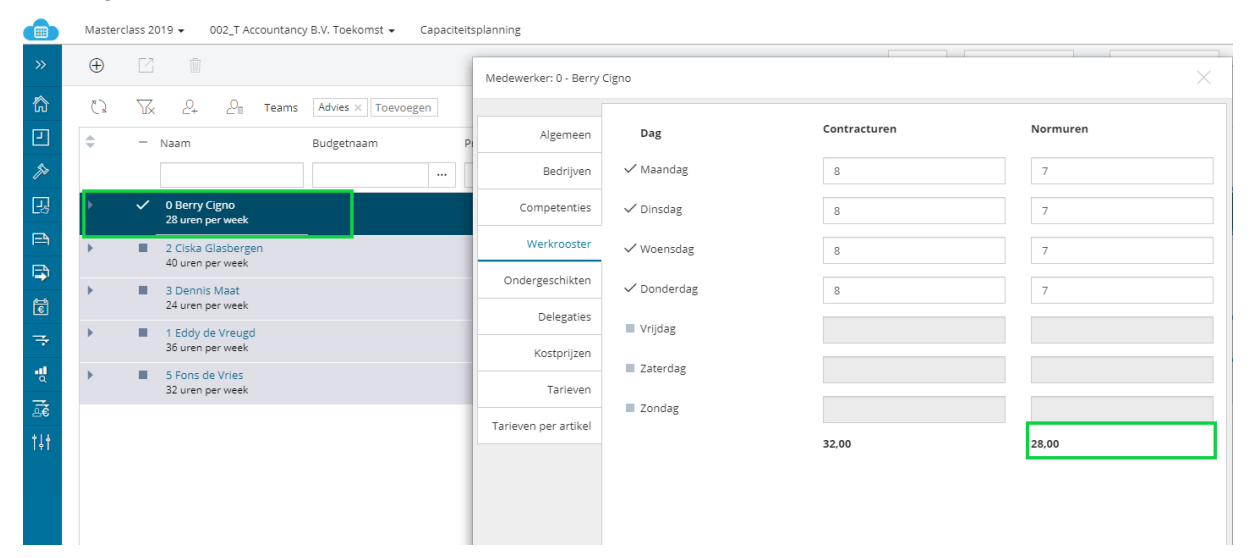

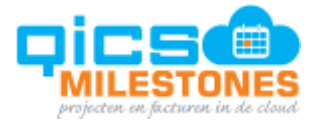

## Totaalkolom

De eerste kolom met getallen toont het totaal van geplande uren binnen de geselecteerde periode.

Ga met de cursor op een getal staan om de totale normuren, de totale beschikbare uren en de totale geplande uren te zien.

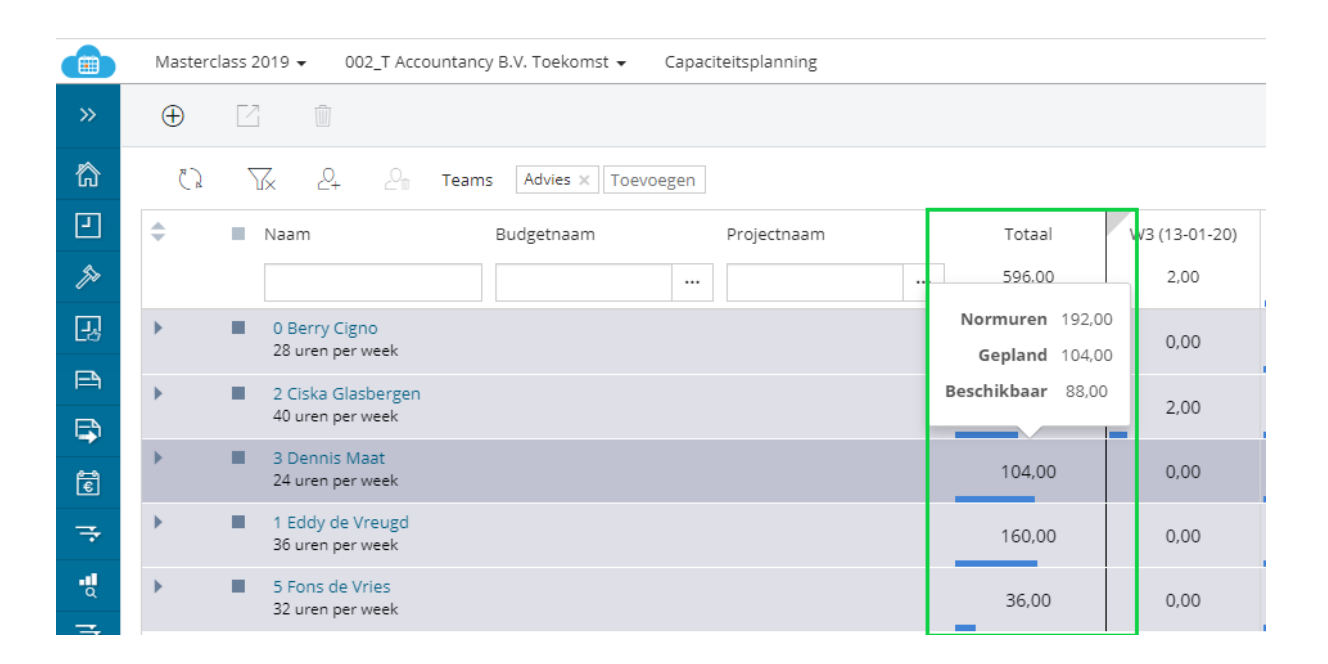

### Onvolledige weken

Indien het begin of einde van de geselecteerde periode halve weken bevat, verschijnt er een grijze driehoek bovenaan in het weeklabel. Ga met de cursor op deze driehoek staan. U ziet dan van welke dagen binnen deze week de planning wordt getoond.

|    | Masterclass 2019      002_T Accountancy B.V. Toekomst      Capaciteitsplanning |                   |
|----|--------------------------------------------------------------------------------|-------------------|
| »  | $\oplus$ $\square$ $\blacksquare$                                              | Normuren 51,00    |
| 谷  | 🗘 🏹 🖉 Teams Advies 🗙 Toevoegen                                                 | Beschikbaar 49,00 |
| Ŀ  | Naam Budgetnaam Projectnaam Totaal                                             | w2 (12-01-20)     |
| J> | 604,00                                                                         | 2,00 120,00       |
| ß  | O Berry Cigno     28 uren per week                                             | 0,00 32,00        |
|    | 2 Ciska Glasbergen     40 uren per week                                        | 2,00 32,00        |
|    | 3 Dennis Maat     104,00                                                       | 0,00 16,00        |

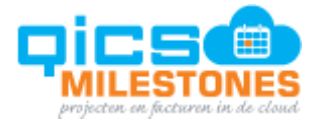

# Inklappen/uitklappen

Klik op de pijltjes voor de regel om de geplande regels te bekijken.

|            | Ma                | sterclass         | 2019 • 002_T Accountancy B.V. Toekomst • Capaciteitsplanning                   |                           |
|------------|-------------------|-------------------|--------------------------------------------------------------------------------|---------------------------|
| »          | Œ                 |                   | 3 🛍                                                                            |                           |
| 窳          |                   | 62                | Tx 2+ Teams Advies X Toevoegen                                                 |                           |
| -          | \$                |                   | Naam Budgetnaam Projectnaam                                                    | Totaal                    |
| Þ          |                   |                   | ····                                                                           | 604,00                    |
| 망          | •                 |                   | 0 Berry Cigno<br>28 uren per week                                              | 160,00                    |
|            | •                 |                   | 2 Ciska Glasbergen<br>40 uren per week                                         | 144,00                    |
| '→'<br>ਵਿ  | •                 | •                 | 3 Dennis Maat<br>24 uren per week                                              | 104,00                    |
| ⇒          | •                 | -                 | 1 Eddy de Vreugd<br>36 uren per week                                           | 160,00                    |
| •d         | •                 | -                 | 5 Fons de Vries<br>32 uren per week                                            | 36,00                     |
| <u>м</u> м | asterclass 2019 ↓ | 002_T Accountancy | B.V. Toekomst + Capactetsplanning<br>Attijd tonen 8 + Weken + van Datum + 16-0 | ☆ ● ○ ⊠ <sub>21</sub> △ ⑦ |
| â          |                   | - 🖉 Teams         | Adves x Toevoegen                                                              |                           |

| ₽         | X         | Naam                                   | Budgetnaam           | Projectnaam     | Totaal | W3 (13-01-20) | W4 (20-01-20) | W5 (27-01-20) | W6 (03-02-20) | W7 (10-02-20) | W8 (17-02-20) | W9 (24-02-20) | W10 (02-03-20) | W11 (09-03-20) |
|-----------|-----------|----------------------------------------|----------------------|-----------------|--------|---------------|---------------|---------------|---------------|---------------|---------------|---------------|----------------|----------------|
| s         |           |                                        |                      |                 | 604,00 | 2,00          | 120,00        | 118,00        | 140,00        | 128,00        | 96,00         | 0,00          | 0,00           | 0,00           |
| B         | *         | O Berry Cigno     28 uren per week     |                      |                 | 160,00 | 0,00          | 32,00         | 32,00         | 32,00         | 32,00         | 32,00         | 0,00          | 0,00           | 0,00           |
|           |           | VPB Q4 2019                            | 2019                 | Aangiftes       | 80.00  | 0.00          | 16.00         | 16.00         | 16,00         | 16.00         | 16.00         | 0.00          | 0.00           | 0.00           |
| 6         | <u>99</u> | OB Q4 2019                             | 0 2019               | Aangiftes       | 80,00  | 0,00          | 16,00         | 16,00         | 16,00         | 16,00         | 16,00         | 0,00          | 0,00           | 0.00           |
| ⇒         | *         | 2 Ciska Glasbergen<br>40 uren per week |                      |                 | 144.00 | 2.00          | 32,00         | 30,00         | 32,00         | 40,00         | 8,00          | 0.00          | 0.00           | 0.00           |
| 행         |           | Jaarwerk Jij en ik BV                  | Jaarwerk             | 019             | 26.00  | 0.00          | 10,00         | 8.00          | 8,00          | 0.00          | 0,00          | 0,00          | 0.00           | 0,00           |
| ae<br>tit |           | Ski vakantie                           | Vakantie/Verlof      | Verlof / TvT    | 48.00  | 0.00          | 0.00          | 0.00          | 0.00          | 40,00         | 8,00          | 0.00          | 0.00           | 0.00           |
|           |           | 📕 Sal adm jan Ji jen Ik                | Salarisadministratie | 0 2019          | 8,00   | 0,00          | 2,00          | 2,00          | 4,00          | 0,00          | 0,00          | 0,00          | 0,00           | 0,00           |
|           | <u>49</u> | Cursus CAO wijziginge                  | e 🔴 Cursus           | Intern algemeen | 12,00  | 0,00          | 4,00          | 4,00          | 4,00          | 0,00          | 0,00          | 0,00          | 0.00           | 0,00           |
|           |           | Jij en Ik adm 2019                     | Administratie        | 0 2019          | 50.00  | 2.00          | 16.00         | 16.00         | 16.00         | 0.00          | 0.00          | 0.00          | 0.00           | 0.00           |
|           | *         | 3 Dennis Maat<br>24 uren per week      |                      |                 | 104.00 | 0.00          | 16.00         | 16.00         | 24.00         | 24,00         | 24,00         | 0.00          | 0.00           | 0.00           |
|           |           | Overname jij en ik                     | 🔴 Bedrijfsovername   | 02019           | 32,00  | 0,00          | 16,00         | 16,00         | 0,00          | 0,00          | 0,00          | 0,00          | 0,00           | 0,00           |
|           |           | Vakantie Brazilie                      | Vakantie/Verlof      | Verlof / TvT    | 72,00  | 0,00          | 0,00          | 0.00          | 24,00         | 24,00         | 24,00         | 0,00          | 0,00           | 0,00           |
|           | *         | 1 Eddy de Vreugd<br>36 uren per week   |                      |                 | 160.00 | 0.00          | 32.00         | 32.00         | 32,00         | 32,00         | 32,00         | 0,00          | 0.00           | 0,00           |
|           |           |                                        | 4                    |                 |        | 1             | 1             |               |               |               |               |               |                |                |

een verdere zoekresultater

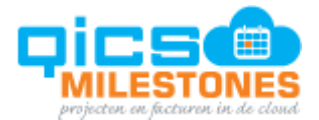

## Indicator groepsplanning

Het is mogelijk om aan één planningsregel meerdere medewerkers te koppelen. Dit doet u bijvoorbeeld voor feestdagen die voor iedereen gelden. Als dat het geval is, staat er een symbool voor de betreffende regel.

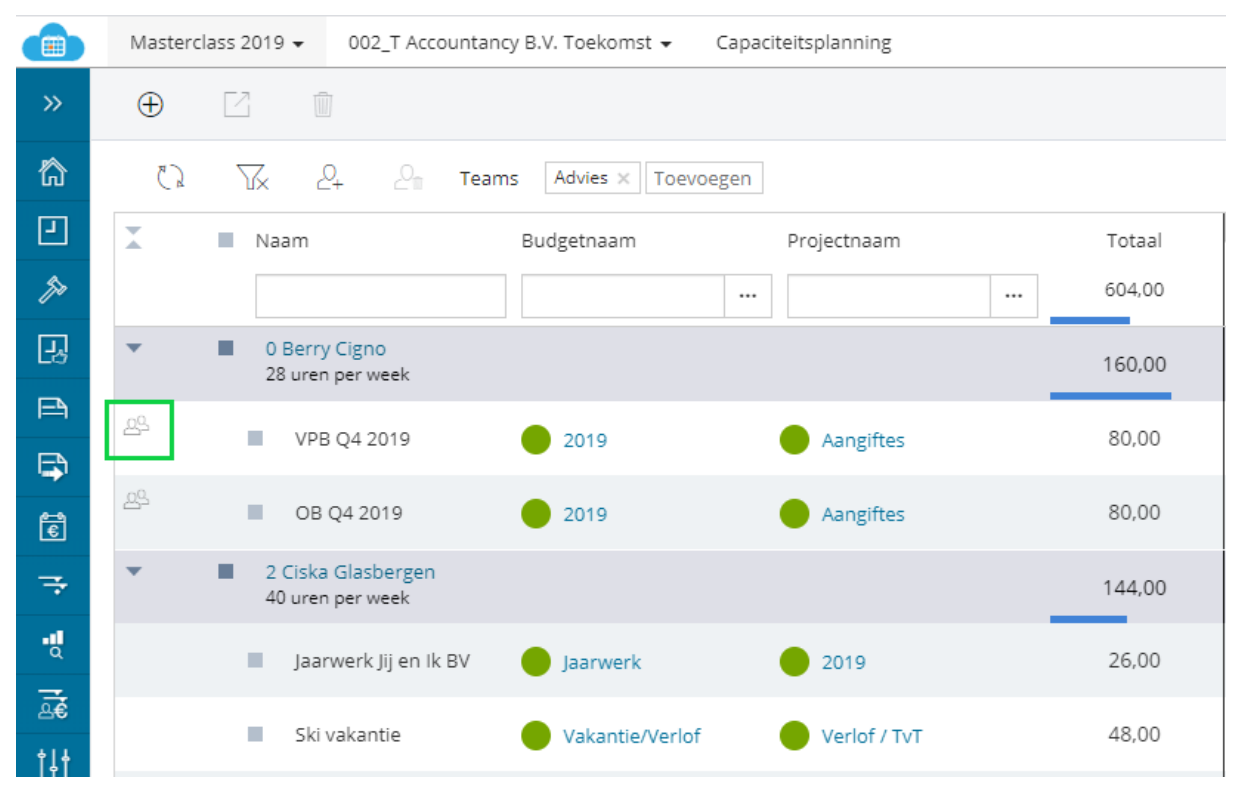

Bij het wijzigen van een groepsplanning, wordt er gevraagd of deze wijziging doorgevoerd moet worden voor alle gekoppelde medewerkers. Het is niet mogelijk om een groepsplanning voor één persoon te wijzigen.

| Planning                                                                          | $\times$                   |
|-----------------------------------------------------------------------------------|----------------------------|
| Er zijn 2 medewerkers gekoppeld aan deze planning. Wilt u de<br>deze medewerkers? | planning bijwerken voor al |
|                                                                                   | Annuleren 🗸 Ok             |

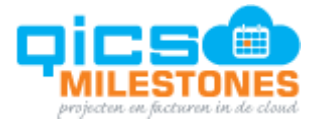

## Hyperlinks

Sommige velden worden als hyperlink getoond. Indien u met meerdere bedrijven werkt, worden alleen de entiteiten die zich in het geselecteerde bedrijf bevinden als hyperlink getoond.

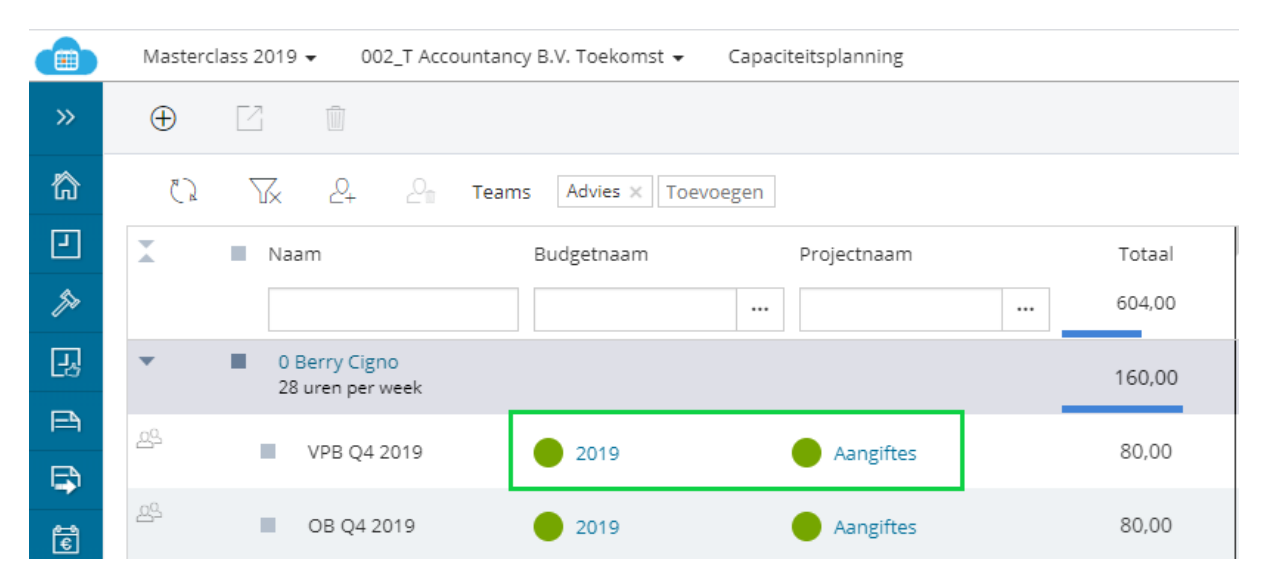

Klik op de ronde bolletjes. Dit zijn de budgetindicatoren. Hiermee klikt u door naar de budget breakdown.

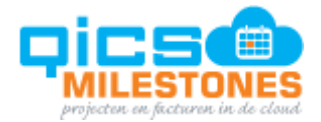

# 1.3. Scherminstellingen

Klik op het radartje \_\_\_\_\_. U komt in het scherm waarin u de kolommen kunt selecteren die u op het scherm wilt zien.

| Pagina voorkeuren |                                                         |   |                        | $\times$   |
|-------------------|---------------------------------------------------------|---|------------------------|------------|
| Algemeen          | Beschikbare kolommen                                    | * | Geselecteerde kolommen | A          |
| Kolommen          | Naam relatie                                            |   | Projectnaam            |            |
|                   | <ul><li>Omschrijving</li><li>Projectcategorie</li></ul> |   |                        |            |
|                   | Projectcode                                             | > |                        | ^          |
|                   | <ul><li>Projectmanager</li><li>Status</li></ul>         |   |                        | ~          |
|                   | Туре                                                    |   |                        |            |
|                   | 4                                                       |   | 4                      | • •        |
|                   |                                                         |   |                        |            |
|                   |                                                         |   | Annu                   | leren 🗸 Ok |

Geef via het tabblad 'Algemeen' aan of het datumfilter 'Dynamisch' of 'Statisch' moet zijn. Met 'Dynamisch' kunt u voor 'huidige week' kiezen, u ziet daarmee altijd de juiste huidige week.

Met 'Statisch' maakt u een weergave van datum tot datum. Dit is bijvoorbeeld aan te raden wanneer u een capaciteitsplanning maakt voor de zomervakantie van bijvoorbeeld 1 juli tot 30 augustus.

Wilt u de planning zien vanaf vorige week, of juist vanaf volgende week? Pas dan de menubalk aan door in het veld 'startend op' de waarde -1 in te voeren, of de waarde 1. Uiteraard zijn ook andere waardes mogelijk.

|              |     |       |       |              |   |             |   | 40    | • 💿 |
|--------------|-----|-------|-------|--------------|---|-------------|---|-------|-----|
|              |     |       |       |              |   |             |   |       |     |
| Altijd tonen | 8 🔻 | Weken | ▼ van | Huidige week | • | startend op | 0 | Weken | •   |

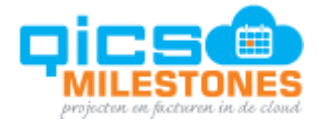

# 1.4. Een nieuwe planning maken

Een nieuwe planning maakt u als volgt. Kies eerst één of meerdere medewerkers. Klik vervolgens rechts en kies 'Nieuwe planning'.

Op het tabblad 'Medewerkers' worden de geselecteerde medewerkers direct toegevoegd. Voeg hier naar wens zelf nog medewerkers aan toe, of verwijderd deze.

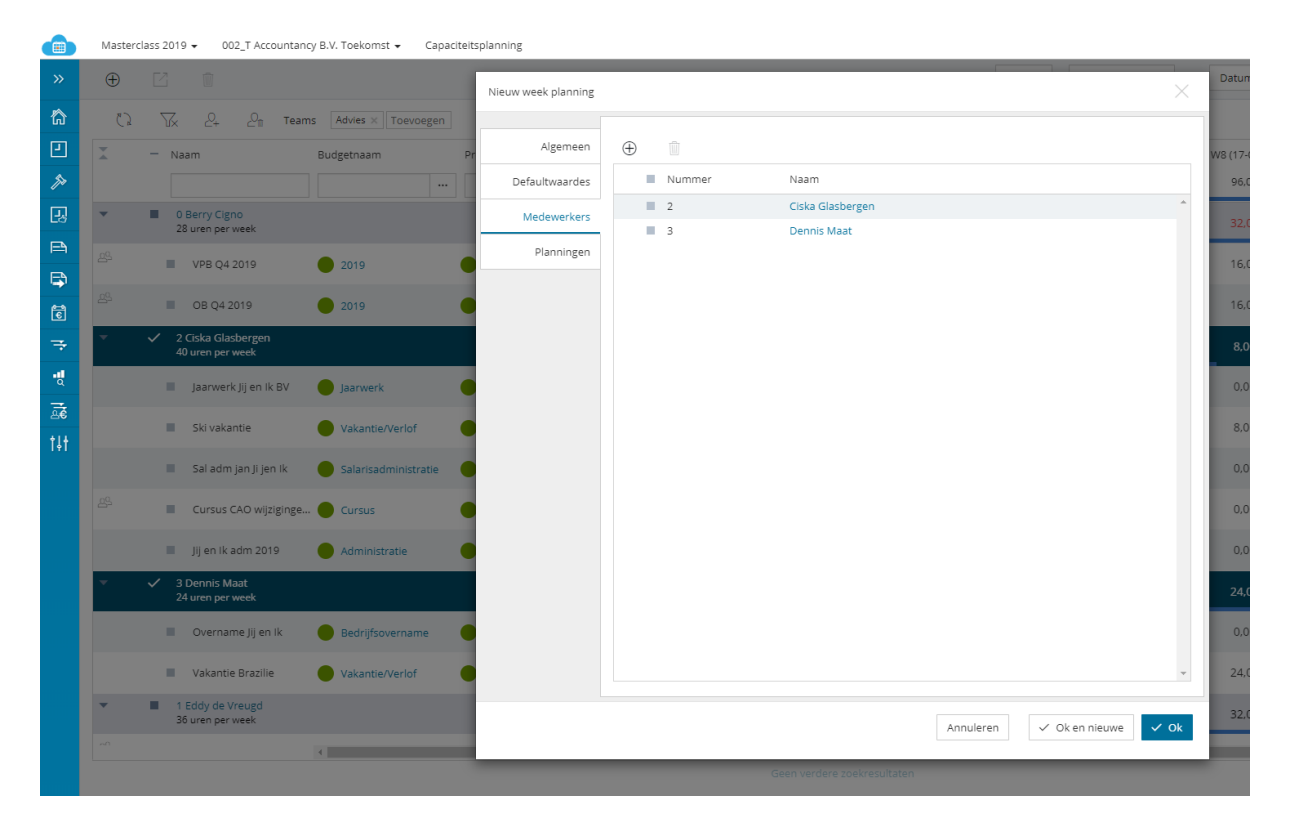

In dit voorbeeld gaan Ciska en Dennis samen werken aan het jaarwerk voor de firma 'Mega Groot bv'.

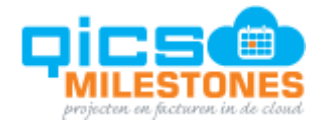

# Tabblad 'Algemeen'

| Nieuw week planning |        |                     |
|---------------------|--------|---------------------|
|                     |        |                     |
| Algemeen            | Naam * | Jaarwerk Mega groot |
| Defaultwaardes      | Status | Gepland In optie    |
| Medewerkers         | Туре   | Dag Week            |
| Planningen          |        |                     |
|                     |        |                     |

| Veld   | Betekenis                                                                                                    |
|--------|----------------------------------------------------------------------------------------------------|
| Naam   | Voer de naam van deze specifieke planning. Na opslaan ziet u deze naam terug in de eerste kolom van het scherm capaciteitsplaning.                                              |
| Status | Kies 'Gepland' voor werk wat definitief is of 'In optie' voor werk dat nog niet definitief ingepland kan worden. U kunt dit veld in de capaciteitsplanning als kolom toevoegen. |
| Туре   | Kies 'Week' indien het werk in een week gepland moeten worden, maar het niet uitmaakt op welke dag het werk wordt gedaan.                                                       |
|        | Kies 'Dag' indien het werk op een specifieke datum moet worden ingepland zoals bijvoorbeeld kerst.                                                                              |

## Tabblad 'Defaultwaardes'

| Nieuw week planning |              |                                   |          | $\times$ |
|---------------------|--------------|-----------------------------------|----------|----------|
| Algemeen            | Klant        | Mega groot B.V.                   | ×        |          |
| Defaultwaardes      | Project *    | Holding & Werkmaatschappijen 2018 |          |          |
| Medewerkers         | Budget *     | Jaarwerk                          |          |          |
| Planningen          | Artikel      | Controlewerkzaamheden             | $\times$ |          |
|                     | Omschrijving | Controle aangeleverde stukken     |          | à        |
|                     |              |                                   |          |          |

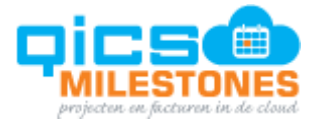

| Veld         | Betekenis                                                                                                    |
|--------------|----------------------------------------------------------------------------------------------------|
| Klant        | De klant waarvoor de werkzaamheden worden verricht.                                                                                                    |
|              | Zijn er meerdere klanten aan dit project gekoppeld door facturatie-<br>afspraken? Laat dan het veld leeg. Tijdens het importeren van de planning<br>in de weekstaat kunt u een specifieke klant kiezen. |
| Project      | Het project waarvoor de werkzaamheden worden verricht. Dit veld is verplicht.                                                                                                    |
| Budget       | De budgetregel waarvoor de werkzaamheden worden verricht. Dit veld is verplicht.                                                                                                    |
|              | <b>Opmerking</b> : In een volgende release wordt dit veld niet verplicht gemaakt.<br>U kunt dan uren plannen zonder een budgetregel te kiezen of zonder dat het<br>project een budgetregel heeft.       |
| Artikel      | Het artikel waarop moet worden geboekt voor het uitvoeren van de werkzaamheden.                                                                                                    |
|              | Wilt u de gebruiker tijdens het boeken zelf het artikel laten kiezen? Laat dan deze waarde leeg.                                                                                                    |
| Omschrijving | De omschrijving die moet worden gebruikt bij het boeken van de uren voor deze werkzaamheden.                                                                                                    |
|              | Wilt u de gebruiker tijdens het boeken zelf de omschrijving laten ingeven?<br>Laat dan deze waarde leeg.                                                                                                |

## Tabblad `Medewerkers'

| Week planning: Cursus CAO wijzigingen 2020 |                    |                  |  |  |  |
|--------------------------------------------|--------------------|------------------|--|--|--|
|                                            |                    |                  |  |  |  |
| Algemeen                                   | $\oplus$ $\square$ |                  |  |  |  |
| Defaultwaardes                             | Nummer             | Naam             |  |  |  |
| Medeworkers                                | 2                  | Ciska Glasbergen |  |  |  |
| Medewerkers                                | 5                  | Fons de Vries    |  |  |  |
| Planningen                                 |                    |                  |  |  |  |
|                                            |                    |                  |  |  |  |
|                                            |                    |                  |  |  |  |
|                                            |                    |                  |  |  |  |
|                                            |                    |                  |  |  |  |

Hier koppelt u de medewerkers die u wilt inplannen. Heeft u op het scherm capaciteitsplanning al medewerkers aangevinkt? Dan worden deze medewerkers direct aan deze planregel gekoppeld.

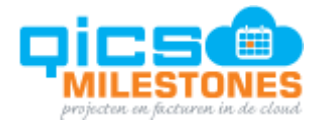

# Tabblad 'Planningen'

| Week planning: Cursus | CAO wijzigingen 2020 | 1                            |             | ×               |
|-----------------------|----------------------|------------------------------|-------------|-----------------|
| Algemeen              | Alle weken Gepla     | nde weken Totaal gepland: 44 | 2           | 🛱 Ga naar datum |
| Defaultwaardes        | Week                 | Begint op                    | Beschikbaar | Gepland         |
| Medewerkers           | W5-2020              | 27-01-20                     | 18,00       | 4,00            |
|                       | W6-2020              | 03-02-20                     | 8,00        | 4,00            |
| Planningen            | W7-2020              | 10-02-20                     | 0,00        | 0,00            |
|                       | W8-2020              | 17-02-20                     | 24,00       | 4,00            |
|                       | W9-2020              | 24-02-20                     | 28,00       | 4,00            |
|                       | W10-2020             | 02-03-20                     | 28,00       | 4,00            |
|                       | W11-2020             | 09-03-20                     | 28,00       | 4,00            |
|                       | W12-2020             | 16-03-20                     | 28,00       | 4,00            |

- Wanneer u op het tabblad 'Algemeen' heeft gekozen voor het type 'dag', ziet u in de eerste kolom de dagen vanaf vandaag.
- Wanneer u op het tabblad 'Algemeen' heeft gekozen voor het type 'week', ziet u in de eerste kolom de weken vanaf vandaag.

Geef in de kolom 'gepland' aan hoeveel uren u in wilt plannen.

Kies bovenaan in het scherm bij de rode 1 of u alle weken wilt zien, of alleen de weken waarin een planning staat. Dat maakt het scherm overzichtelijker.

In de kolom 'Beschikbaar' bij de rode 2, ziet u het aantal beschikbare uren in de betreffende periode dat een dag of week kan zijn.

Wie heeft de minste beschikbaarheid in een periode? U ziet dat wanneer u meerdere medewerkers heeft gekoppeld aan deze planning. Zodoende weet u zeker bij het maken van een groepsplanning dat alle ingeplande medewerkers nog ruimte hebben.

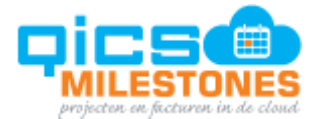

# 1.5. Een planning aanpassen

U kunt een planning op twee manieren aanpassen:

1. Pas het aantal geplande uren direct aan in de cel. Navigeer met de <tab> toets en de pijltjestoetsen naar de gewenste cel en pas daar de uren aan.

|     | Master     | lass 2019 👻 002_T Accountanc                                | / B.V. Toekomst 👻 🛛 🤇  | Capaciteitsplanning |            |               |                |
|-----|------------|-------------------------------------------------------------|------------------------|---------------------|------------|---------------|----------------|
| »   | $\oplus$   |                                                             |                        |                     |            |               | Altijd tonen 7 |
| 谷   | C2         | ∏ <sub>X</sub> 2 <sub>+</sub> 2 <sub>m</sub> Teams          | Administratie & aangif | tes × Toevoegen     |            |               |                |
| 2   | \$         | Naam                                                        | Projectnaam            | Budgetnaam          | Totaal     | W5 (27-01-20) | W6 (03-02-20)  |
| J>r |            |                                                             |                        |                     | <br>542,00 | 110,00        | 152,00         |
| Ŀ   | •          | <ul> <li>0 Berry Cigno</li> <li>28 uren per week</li> </ul> |                        |                     | 128,00     | 32,00         | 32,00          |
|     | <u>2</u> 2 | VPB Q4 2019                                                 | Aangiftes              | 2019                | 64,00      | 16,00         | 16             |
| Ē   | <u>2</u> 2 | OB Q4 2019                                                  | Aangiftes              | 2019                | 64,00      | 16,00         | 16,00          |

2. Open de planning. Pas alle waarden aan en/of koppel andere medewerkers aan de planning.

## Groepsplanning aanpassen

Wanneer u een planningsregel wilt aanpassen waar meerdere medewerkers aan zijn gekoppeld, wijst het systeem u erop dat de wijzigingen voor alle medewerkers worden doorgevoerd.

| Planning                                                                          | $\times$                   |
|-----------------------------------------------------------------------------------|----------------------------|
| Er zijn 2 medewerkers gekoppeld aan deze planning. Wilt u de<br>deze medewerkers? | planning bijwerken voor al |
|                                                                                   | Annuleren 🗸 Ok             |

Wilt u een groepsplanning slechts voor één medewerker wijzigen? Verwijder de medewerker dan uit de groep en maak voor die medewerker een aparte planning aan.

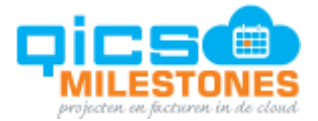

# 1.6. Een planning verwijderen

Klik rechts op een planningsregel. U krijgt u een menu te zien. Kies vervolgens voor 'Verwijder planning'.

|            | Mastero    | lass 2019 👻 002_T Accou                                     | intancy B.V. Toekomst 👻   | Capaciteitsplanning |   |        |
|------------|------------|-------------------------------------------------------------|---------------------------|---------------------|---|--------|
| »          | $\oplus$   |                                                             |                           |                     |   |        |
| 窳          | 62         | ₩ 2+ 21 т                                                   | eams Administratie & aang | iftes × Toevoegen   |   |        |
| 2          | \$         | — Naam                                                      | Projectnaam               | Budgetnaam          |   | Totaal |
| J>         |            |                                                             |                           |                     |   | 542,00 |
| 망          | •          | <ul> <li>0 Berry Cigno</li> <li>28 uren per week</li> </ul> |                           |                     | 1 | 28,00  |
| <b>⊨</b> ¶ | <u>2</u> 2 | VPB 04 2040                                                 | Association               | 2010                | _ | 64.00  |
| <b></b>    |            | VPB Q4 2019                                                 | Aangittes                 | 2019                |   | 64,00  |
| ŧ          | 22         | ✓ OB Q4 2019                                                | ① Nieuwe planning         | 2019                |   | 64,00  |
| ÷          | •          | 2 Ciska Glasbergen<br>40 uren per week                      | Open planning             |                     | 1 | 28,00  |
|            |            |                                                             |                           |                     |   |        |

Wanneer u een planningsregel probeert te verwijderen waar meerdere medewerkers aan zijn gekoppeld, krijgt u de vraag of u de planning alleen voor de geselecteerde medewerker, of voor alle medewerkers wilt verwijderen.

| Verwijder planning                                 |                                               | $\times$           |
|----------------------------------------------------|-----------------------------------------------|--------------------|
| Er zijn 2 medewerkers to<br>medewerkers verwijdere | egewezen aan deze planning. Wilt u de p<br>n? | planning van alle  |
| Annuleren                                          | ✓ Alleen voor deze medewerker                 | ✓ Alle medewerkers |

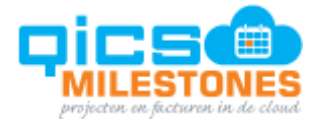

# 1.7. Planning importeren in weekstaat

Voor medewerkers die zijn ingepland, wordt het tijdschrijven ook gemakkelijker. Het is namelijk mogelijk om geplande uren te importeren in de weekstaat. Hierdoor hoeft een medewerker geen klant/project/activiteit of zelfs geen omschrijving meer in te geven.

Via de weekstaat is het voor de medewerker ook mogelijk om zijn/haar planning voor de komende weken te bekijken.

#### Bekijken planning

Als er geplande uren aanwezig zijn in een bepaalde week, verschijnt er bovenin de weekstaat een rood bolletje bij het kalender-icoontje. Het getal geeft het aantal geplande uren aan.

|    | Masterclass 2019 👻 | 002_T Accountar | ncy B.V. To | ekomst 👻           | Invo | eren uren/o        | nkosten            |          |            |        |
|----|--------------------|-----------------|-------------|--------------------|------|--------------------|--------------------|----------|------------|--------|
| »  | ⊕ [] ∅             | 0 6             |             | ↓ <del>=</del>     | -¢   | <b>22</b><br>ff:   |                    |          |            |        |
| 窳  | Ciska Glasbergen   | •               | < wi        | 30-12              | W    | 2 06-01            | w3 13-01           | w4 20-01 | w5 27-01   | w6     |
| Ŀ  | Uren 0,00          | Onkosten 0,00   |             | <mark>0</mark> / 0 |      | <mark>0</mark> / 0 | <mark>0</mark> / 0 | 5/0      | 0/0        | C      |
|    | Project            |                 |             |                    |      | Acti               | iviteit            |          |            |        |
| 문공 | Project            |                 |             |                    |      | ••• A              | ctiviteit          |          |            |        |
| P  |                    |                 |             |                    |      |                    |                    |          |            |        |
|    |                    |                 |             |                    |      |                    |                    |          |            |        |
| Ē  |                    |                 |             |                    |      |                    |                    |          | Er zijn ge | en ure |

Klik op het icoon om een scherm te openen waarin de geplande uren worden getoond:

| Planning voor week 5: 27-01-20 - 02-02-20                    |                                                                                      |                          |             |             |             |             |             |             |             |                    |
|--------------------------------------------------------------|--------------------------------------------------------------------------------------|--------------------------|-------------|-------------|-------------|-------------|-------------|-------------|-------------|--------------------|
| Project                                                      | Activiteit                                                                           | Omschrijving             | Ma<br>27-01 | Di<br>28-01 | Wo<br>29-01 | Do<br>30-01 | Vr<br>31-01 | Za<br>01-02 | Zo<br>02-02 | Resterend<br>22,00 |
| 0010 (002_T) Haasnoot Bruggen B.V. (002_T)<br>0010.2019 2019 | Totaal / Reguliere werkzaamheden / Administratie     100 Invoeren administratie      | bijwerken admin 2019     |             |             |             |             |             |             |             | 16,00              |
| 0010 (002_T) Haasnoot Bruggen B.V. (002_T)<br>0010.2019 2019 | Totaal / Reguliere werkzaamheden / Salarisadministratie     110 Salarisadministratie | salarisadministratie jan |             |             |             |             |             |             |             | 2,00               |
| INT (002_T) Interne klant (002_T)<br>INT Intern algemeen     | Totale interne kosten / Cursus<br>965 Cursus                                         | Cursus CAO 2020          |             |             |             |             |             |             |             | 4,00               |

De medewerker kan in dit scherm de gewerkte uren invullen en op 'Ok' klikken. Op dat moment worden de uren ingevuld in de weekstaat.

**Opmerking**: In een volgende release wordt het mogelijk om in dit scherm te 'bladeren'. U kunt dan direct naar een volgende of vorige week navigeren.

**Opmerking**: In een volgende release wordt het mogelijk om de geplande aantallen direct klaar te zetten in het grid. Dat maakt het invoeren nog eenvoudiger.

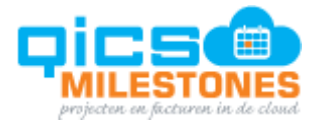

| Planning voor week 5: 27-01-20 - 02-02-20                    |                                                                                     |                          |             |             |             |             |             |             |             | ×                  |
|--------------------------------------------------------------|-------------------------------------------------------------------------------------|--------------------------|-------------|-------------|-------------|-------------|-------------|-------------|-------------|--------------------|
| Project                                                      | Activiteit                                                                          | Omschrijving             | Ma<br>27-01 | Di<br>28-01 | Wo<br>29-01 | Do<br>30-01 | Vr<br>31-01 | Za<br>01-02 | Zo<br>02-02 | Resterend<br>19,00 |
| 0010 (002_T) Haasnoot Bruggen B.V. (002_T)<br>0010.2019 2019 | Totaal / Reguliere werkzaamheden / Administratie<br>100 Invoeren administratie      | bijwerken admin 2019     | 1,00        |             |             |             |             |             |             | 15,00              |
| 0010 (002_T) Haasnoot Bruggen B.V. (002_T)<br>0010.2019 2019 | Totaal / Reguliere werkzaamheden / Salarisadministratie<br>110 Salarisadministratie | salarisadministratie jan |             | 1,00        |             |             |             |             |             | 1,00               |
| INT (002_T) Interne klant (002_T)<br>INT Intern algemeen     | Totale interne kosten / Cursus<br>965 Cursus                                        | cursus CAO 2020          |             |             | 1,00        |             |             |             |             | 3.00               |
|                                                              |                                                                                     |                          |             |             |             |             |             |             |             |                    |
|                                                              |                                                                                     |                          |             |             |             |             |             |             |             |                    |
|                                                              |                                                                                     |                          |             |             |             |             |             |             |             |                    |
|                                                              |                                                                                     |                          |             |             |             |             |             |             |             |                    |
|                                                              |                                                                                     |                          |             |             |             |             |             |             |             |                    |
|                                                              |                                                                                     |                          |             |             |             |             |             |             |             |                    |
|                                                              |                                                                                     |                          |             |             |             |             |             |             |             |                    |
|                                                              |                                                                                     |                          |             |             |             |             |             |             |             |                    |
|                                                              |                                                                                     |                          |             |             |             |             |             |             |             |                    |
|                                                              |                                                                                     |                          |             |             |             |             |             |             |             |                    |
|                                                              |                                                                                     |                          |             |             |             |             |             |             | Annule      | ren 🗸 Ok           |

|    | Masterclass 2019 • 002_T Accountancy B.V. Toekomst •                                                          | Invoeren uren/onkosten                                 |                                       |            |                 |          |          |             |             |             |             |
|----|----------------------------------------------------------------------------------------------------|--------------------------------------------------------|---------------------------------------|------------|-----------------|----------|----------|-------------|-------------|-------------|-------------|
| »  |                                                                                                    |                                                        |                                       |            |                 |          |          | Ť.          | 5           | 202         | 0 т н       |
| 命  | Ciska Glasbergen • w1 30-12                                                                                   | w2 06-01 w3 13-01                                      | w4 20-01 w5 27-0                      | w6 03-02   | w7 10-02        | w8 17-02 | w9 24-02 | <u>_</u>    |             |             |             |
| P  | Uren 3,00 Onkosten 0,00 0 / 0                                                                                 | 0/0 0/0                                                | 5/0 3/0                               | 0/0        | 0/0             | 0/0      | 0/0      | Ma<br>27.01 | Di<br>28-01 | Wo<br>29-01 | Do<br>30-01 |
| \$ | Project                                                                                                    | Activiteit                                             | -                                     | Omschrijv  | ing             |          |          | 1,00        | 1,00        | 1,00        | 0,00        |
|    | Project                                                                                                    | ··· Activiteit                                         |                                       | Omschr     | ijving          |          |          | Ma          | Di          | Wo          | Do          |
|    | 0010 (002_T) Haasnoot Bruggen B.V. (Accountancy<br>0010.2019 2019                                             | / B.V  Totaal / Reguliere werk 100 Invoeren administr  | zaamheden / Administratie<br>atie     | bijwerken  | admin 2019      |          |          | 1,00        |             |             |             |
| \$ | <ul> <li> <sup>4</sup> 0010 (002_T) Haasnoot Bruggen B.V. (Accountancy<br/>0010.2019 2019         </li> </ul> | / B.V  Totaal / Reguliere werk 110 Salarisadministrati | zaamheden / Salarisadministratie<br>e | salarisadr | ninistratie jan |          |          |             | 1,00        |             |             |
| ē  | ■ 🛊 INT (002_T) Interne klant (Accountancy B.V. Toeko<br>INT Intern algemeen                                  | mst) Totale interne kosten /<br>965 Cursus             | Cursus                                | cursus CA  | 0 2020          |          |          |             |             | 1,00        |             |

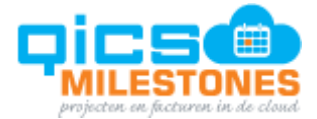

# 1.8. Plannen vanuit een project

Ook op projectniveau kunt u planningen bekijken, aanmaken en wijzigen.

## Planning bekijken/bewerken per project

Klik op het icoon 'Open planning'. U ziet u alle planregels van het project:

| Budget van '2019'                                                                                                    |       |
|----------------------------------------------------------------------------------------------------|-------|
|                                                                                                    |       |
|                                                                                                    |       |
|                                                                                                    |       |
| Se C2                                                                                                    |       |
| Naam Budget uren Geplande ure                                                                                                    | en    |
| Totaal 725,00 220,0                                                                                                    | 00    |
| Reguliere werkzaamheden 610,00 208,0                                                                                                    | 00    |
| Administratie 200,00 119,0                                                                                                    | 00    |
| Aangiftes 50,00 0,0                                                                                                    | 00    |
| Jaarwerk 300,00 76,/                                                                                                    | 00    |
| Salarisadministratie 60,00 13,                                                                                                    | 00    |
| Overige opdrachten 115,00 12,/                                                                                                    | 00    |
| Meerwerk 20,00 0,0                                                                                                    | 00    |
| Advies 15,00 0,0                                                                                                    | 00    |
| Bedrijfsovername 80.00 12.0                                                                                                    | 00    |
|                                                                                                    |       |
| Planning voor project: 2019<br>Totaal gepland: 220,0                                                                                                    | ×     |
|                                                                                                    |       |
| Naam Budget Naam relate Artikelnaam Naam medewerker Status Type Van Toten met                                                                                                    | Uren  |
| Administrate Ciska Glasbergen Ceptant Week 03-10-19 01-11-19                                                                                                    | 35,00 |
| Administrate Administrate Danis Maat cepturel Week 02-10-19 0-411-19 Laaveerk Citak Globersen Orskold Stores 01-10-19 22-10-19                                                                                                    | 20.00 |
| Salarizadministrate Association Salarizadministrate Heasoci Ruggen B.V. Citika Glabergen Gopkand Week 224-10-19 224-10-19                                                                                                    | 1,00  |
| jaarwerk Haasnoot Bruggen B.V. beerdere medewerkers Gepland Week 03-02-20 24-02-20                                                                                                    | 36.00 |
| Overname Haasnoot Brugge B.V. eebrijtsovername Haasnoot Brugge B.V. Fiscal-juridisch advies Dennis Maat Gepland Week 27:01-20 28:01-20                                                                                                    | 12.00 |
| salairisaoministrate Haanoot Bruggen B.V. Salarisadministratie Haanoot Bruggen B.V. Salarisadministratie Ciska Glabbergen Gepland Week 1301-20 0402-20<br>Administratie Haanoot Bruggen B.V. Administratie Haanoot Bruggen B.V. Invoeren administratie Ciska Glabbergen Gepland Week 1301-20 0602-20 | 12,00 |

Ga met cursor op een regel staan en klik op 'openen'. U ziet vervolgens de details van de planning en kunt hier desgewenst wijzigingen doorvoeren.

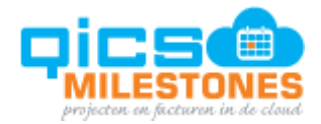

| Week planning: Salaris | sadministratie |                      | ×    |
|------------------------|----------------|----------------------|------|
| Algemeen               | Naam *         | Salarisadministratie | Â    |
| Defaultwaardes         | Status         | Gepland In optie     |      |
| Medewerkers            | Туре           | Week                 |      |
| Planningen             |                |                      |      |
|                        |                |                      |      |
|                        |                |                      |      |
|                        |                |                      |      |
|                        |                |                      |      |
|                        |                |                      |      |
|                        |                |                      |      |
|                        |                |                      |      |
|                        |                |                      |      |
|                        |                |                      |      |
|                        |                |                      |      |
|                        |                |                      |      |
|                        |                |                      |      |
|                        |                | Annuleren            | ✓ Ok |

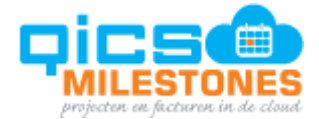

## Planning bekijken/bewerken per budgetregel

Om de planning per budgetregel te kunnen bekijken, dient u de kolom 'geplande uren' toe te voegen aan het budgetoverzicht.

(Klik op het radartje \_\_\_\_\_ om deze kolom toe te voegen.)

Budget van '2019'

| $\oplus$ | Ē+ | Z     | 1         | l⊒ì       | Ē.    |             |   |               |
|----------|----|-------|-----------|-----------|-------|-------------|---|---------------|
| 63       |    |       |           |           |       |             |   |               |
| X        | Na | am    |           |           |       | Budget urer | ı | Geplande uren |
| •        | -  | Totaa | I         |           |       | 725,00      | ) | 220,00        |
| •        |    | 🔴 Re  | guliere v | verkzaam  | heden | 610,00      | ) | 208,00        |
|          |    |       | Adminis   | stratie   |       | 200,00      | ) | 119,00        |
|          |    |       | Aangift   | es        |       | 50,00       | ) | 0,00          |
|          |    |       | Jaarwer   | k         |       | 300,00      | ) | 76,00         |
|          |    |       | Salarisa  | dministra | atie  | 60,00       | ) | 13,00         |
| •        |    | 0     | /erige op | drachten  |       | 115,00      | ) | 12,00         |
|          |    |       | Meerwe    | erk       |       | 20,00       | ) | 0,00          |
|          |    |       | Advies    |           |       | 15,00       | ) | 0,00          |
|          |    |       | Bedrijfs  | overnam   | e     | 80,00       | ) | 12,00         |

Klik op een getal om de planningsregel van de geselecteerde budgetregel te zien:

| Planning voor project budget: Salarisadministratie<br>Project: 2019, Totaal gepland: 13,00 |                        |                       |                      |                  |         |      |          |            | $\times$ |
|--------------------------------------------------------------------------------------------|------------------------|-----------------------|----------------------|------------------|---------|------|----------|------------|----------|
| ⊕ ⊠ ₪                                                                                      |                        |                       |                      |                  |         |      |          |            |          |
| Naam                                                                                       | Budget                 | Naam relatie          | Artikelnaam          | Naam medewerker  | Status  | Туре | Van      | Tot en met | Uren     |
| Salarisadministratie                                                                       | Salarisadministratie   | Haasnoot Bruggen B.V. |                      | Ciska Glasbergen | Gepland | Week | 29-10-19 | 29-10-19   | 1,00 ^   |
| Salarisadministratie Haasnoot Bruggen B.V.                                                 | 🔴 Salarisadministratie | Haasnoot Bruggen B.V. | Salarisadministratie | Ciska Glasbergen | Gepland | Week | 13-01-20 | 04-02-20   | 12,00    |
|                                                                                            |                        |                       |                      |                  |         |      |          |            |          |
|                                                                                            |                        |                       |                      |                  |         |      |          |            |          |
|                                                                                            |                        |                       |                      |                  |         |      |          |            |          |
|                                                                                            |                        |                       |                      |                  |         |      |          |            |          |
|                                                                                            |                        |                       |                      |                  |         |      |          |            |          |

Ga met de cursor op een regel staan en klik op 'openen'. U ziet de details van de planning en kunt desgewenst wijzigingen doorvoeren.

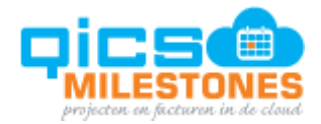

| Week planning: Salaris | administratie |                      | ×    |
|------------------------|---------------|----------------------|------|
| Algemeen               | Naam *        | Salarisadministratie | ±    |
| Defaultwaardes         | Status        | Gepland In optie     |      |
| Medewerkers            | Туре          | Week                 |      |
| Planningen             |               |                      |      |
|                        |               |                      |      |
|                        |               |                      |      |
|                        |               |                      |      |
|                        |               |                      |      |
|                        |               |                      |      |
|                        |               |                      |      |
|                        |               |                      |      |
|                        |               |                      |      |
|                        |               |                      |      |
|                        |               |                      |      |
|                        |               |                      |      |
|                        |               |                      |      |
|                        |               |                      |      |
|                        |               | Annuleren            | ✓ Ok |

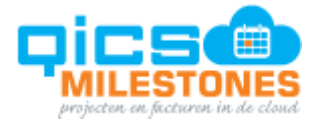

## Planning aanmaken voor een project

Г

Klik op het 'plus-icoontje' om een nieuwe planning aan te maken voor het project:

| Planning voor project: 2019<br>Totaal gepland: 220,00 |                      |
|-------------------------------------------------------|----------------------|
|                                                       |                      |
| Naam                                                  | Budget               |
| Administratie                                         | Administratie        |
| Administratie                                         | Administratie        |
| Jaarwerk                                              | Jaarwerk             |
| Salarisadministratie                                  | Salarisadministratie |
| Jaarwerk Haasnoot Bruggen B.V.                        | Jaarwerk             |
| Overname Haasnoot Bruggen B.V.                        | Bedrijfsovername     |
| Salarisadministratie Haasnoot Bruggen B.V.            | Salarisadministratie |
| Administratie Haasnoot Bruggen B.V.                   | Administratie        |

Het project en eventueel de klant, de budgetregel en het artikel, worden al voorgevuld in de planregel:

| Nieuw week planning |              |                          |          | $\times$ |
|---------------------|--------------|--------------------------|----------|----------|
|                     |              |                          | ~        |          |
| Algemeen            | Klant        | Haasnoot Bruggen B.V.    | X        |          |
| Defaultwaardes      | Project *    | 2019                     |          |          |
| Medewerkers         | Budget *     | Bedrijfsovername         |          |          |
| Planningen          | Artikel      | Fiscaal-juridisch advies | $\times$ |          |
|                     | Omschrijving |                          |          | <u>ا</u> |
|                     |              |                          |          |          |

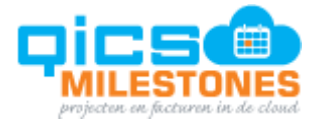

# 1.9. Binnenkort: Forecasten

We werken aan een nieuwe Power BI template waarin we planning, budget en realisatie kunnen analyseren. Hiermee wordt het mogelijk om geplande uren zowel in aantal uren als in geld, per week en per maand te bekijken, waardoor u een goed beeld krijgt van de verwachte omzet op basis van geplande uren.

Ook gaan we het mogelijk maken om gerealiseerde uren uit het verleden op te tellen bij geplande uren in de toekomst. Hiermee krijgt u inzicht in de verwachte tijdsbesteding op basis van reeds geschreven uren en openstaande planningen.

Zodra we voor deze nieuwe Power BI template een releasedatum vast hebben gesteld, laten wij het weten via de release notes.